#### Open Webmail 網路郵局

#### 1-1 概念

我們可以使用 open webmail 來代替 Outlook 來收發 E-MAIL。Open webmail 是在 網路上收發電子郵件,所以它要有 Apache 網站伺服器的支援,而且使用 CGI 程 式。因為 open webmail 支援多國語言和檔案傳送,所以需要裝 MIME-Base 的套 件。因為 Open Webmail 是用 perl 寫的,所以也要在作業系統上安裝 Perl。Open WebMail 是由 Neomail 的網路郵件系統開發而來,它提供使用者將 Outlook 轉移 到使用網路郵件系統。Open WebMail 有下列的特色,快速的目錄存取、有效率 的訊息移動、遠端 SMTP 的轉發、虛擬主機、文件搜尋、POP3 郵件支援、字元 轉換、日曆、網路磁碟支援、CGI 加速和 HTTP 壓縮支援。

#### 1-2 裝備需求

Open Webmail 需要安裝 Apache 並啟動 CGI 程式。我們可以從 http://openwebmail.com/openwebmail/download/packages 下載這些檔案。如果系統 不支援這些檔案,我們就要一個一個的安裝。

Apache web server with cgi enabled

Perl 5.005 or above

CGI.pm-2.74.tar.gz (required) MIME-Base64-2.12.tar.gz (required) libnet-1.0901.tar.gz (required) Text-Iconv-1.2.tar.gz (required)

當系統不支援 iconv 時就需要安裝。

```
1-2-1 安裝
```

我們可以將下載的檔案放到/tmp 目錄下,我們也可以從光碟來複製檔案到/tmp 目錄下。

安裝 CGI.pm

```
cd /tmp
tar -zxvf CGI.pm-2.74.tar.gz
cd CGI.pm-2.74
perl Makefile.PL
make
make install
```

安裝 MIME-Base64,我們光碟上的為 MIME-Base64-2.20.tar.gz 的版本。也許我 們已經有 MIME-Base64 perl 的模組。我們最好還是再安裝一次。MIME-BASE64 將會加強 XS,這會讓我們郵件所附加的檔案加速其編碼和解碼。

```
cd /tmp
tar -zxvf MIME-Base64-2.12.tar.gz
cd MIME-Base64-2.12
perl Makefile.PL
make
make install
```

當我們使用 perl 組態 Makefile.PL 時,其是否要更新組態請回答 no。 安裝 libnet

```
cd /tmp
tar -zxvf libnet-1.0901.tar.gz
cd libnet-1.0901
perl Makefile.PL (ans 'no' if asked to update configuration)
make
make install
```

安裝 libiconv。Text-Iconv-1.2 在 iconv()函數支援下是屬於 perl 界面。

```
cd /tmp
tar -zxvf libiconv-1.9.1.tar.gz
cd libiconv-1.9.1
./configure
make
make install
```

我們輸入 man iconv 來觀看 libiconv 是否已經成功的安裝了。 接下來我們安裝 Text-Iconv。

```
cd /tmp
tar -zxvf Text-Iconv-1.2.tar.gz
cd Text-Iconv-1.2
perl Makefile.PL
make
make install
```

```
1-2-2 安裝 openwebmail
```

這最新的版本我們可以從 http://openwebmail.com/openwebmail/來下載。 我們將 openwebmail 的原始檔拷背到/var/www 目錄下,然後我們進入/var/www 的目錄來解開 openwebmail,再將 data/openwebmail 目錄移到/var/www/html 目錄 下,再刪除 data 目錄。 # cp openwebmail-2.20.tgz /var/www # cd /var/www # tar -zxvBpf openwebmail-2.20.tgz #mv data/openwebmail.2.20.tgz #mv data/openwebmail html/ #rmdir data 修改 openwebmail 的授權檔,將 \$unix\_passwdfile\_encrypted 變數設定成 /etc/shadow。將\$unix\_passwdmkdb 設定成 none。 # cd /var/www/cgi-bin/openwebmail/

# vi auth\_unix.pl

my \$unix\_passwdfile\_encrypted="/etc/shadow";

my \$unix\_passwdmkdb="none";

修改 openwebmail 的組態檔/var/www/cgi-bin/openwebmail/etc/openwebmail.conf。 我們將 dbmopen\_ext 設定成%dbm\_ext%,我們將 dbmopen\_haslock 設定成 yes。 我們將 mailspooldir 設定成/var/spool/mail,我們將 ow\_htmldir 設定成 /var/www/html/openwebmail,我們將 spellcheck 設定成/usr/bin/ispell。我們也增 加設定語言為繁體中文字。smtpserver 是設定 SMTP 伺服器的主機名稱或 IP 位 置。

# vi /var/www/cgi-bin/openwebmail/etc/openwebmail.conf

| dbm_ext          | .db                          |
|------------------|------------------------------|
| dbmopen_ext      | %dbm_ext%                    |
| dbmopen_haslock  | yes                          |
| mailspooldir     | /var/spool/mail              |
| ow_htmldir       | /var/www/html/openwebmail    |
| ow_cgidir        | /var/www/cgi-bin/openwebmail |
| spellcheck       | /usr/bin/ispell              |
| default_language | zh_TW.Big5                   |
| smtpserver       | 61.218.29.3                  |

為了在 openwebmail.log 上啟動記錄循環,我們編輯/etc/logrotate.d/syslog,並加上下列的指令。

# vi /etc/logrotate.d/syslog

```
}
```

修改 perl。假如 dbm 系統使用 DB\_File.pm, 我們將要修改 DN\_File.pm, 這將會 如下列增加第 268 行的\$arg[3]參數。

# chmod 644 /usr/lib/perl5/5.8.0/i386-linux-thread-multi/DB\_File.pm

# vi /usr/lib/perl5/5.8.0/i386-linux-thread-multi/DB\_File.pm

# 在第 268 行新增下列\$arg[3]變數。

<u>268</u> \$arg[3] = 0666 unless defined \$arg[3];

# 最後一個步驟是初始化 openwebmail 我們輸入<Enter>。這樣就完成 openwebmail 的安裝了。

#### #/var/www/cgi-bin/openwebmail/openwebmail-tool.pl --init

The perl on your system has serious bug in routine tell()! While openwebmail can work properly with this bug, other perl application may not function properly and thus cause data loss.

We suggest that you should patch your perl as soon as possible.

Please hit 'Enter' to continue or Ctrl-C to break.

creating /var/www/cgi-bin/openwebmail/etc/b2g.db ...done. creating /var/www/cgi-bin/openwebmail/etc/g2b.db ...done. creating /var/www/cgi-bin/openwebmail/etc/lunar.db ...done.

Welcome to the Open WebMail!

This program is going to send a short message back to the developer, so we could have the idea that who is installing and how many sites are using this software, the content to be sent is:

OS: Linux 2.4.20-8 i686 Perl: 5.008 WebMail: Open WebMail 2.20 20031014

Send the site report?(Y/n)

1-2-3 修改 sendmail 組態檔

我們可以登錄郵件主機。因為郵件伺服器的連接埠為 25,我們可以使用 telnet 來測試。

#telnet localhost 25

如果無法登錄郵件主機,我們可以修改/etc/mail/sendmail.cf 的組態檔。我們將 DaemaonPortOptions 的選項中, Addr 位置設定為我們郵件主機的位置 61.218.29.3。這樣我們的郵件主機就可以使用 SMTP 接收郵件了。

- #vi /etc/mail/sendmail.cf
- # SMTP daemon options
- O DaemonPortOptions=Port=smtp,Addr=61.218.29.3, Name=MTA

#### 修改後重新啟動郵件伺服器。

#/etc/rc.d/init.d/sendmail restart

#### 1-3 進入 openwebmail

我們輸入網址 http://aasir.com/cgi-bin/openwebmail/openwebmail.pl, 並輸入我們 Linux 作業系統上的使用者帳號和密碼,再按下登入就可以進去了。

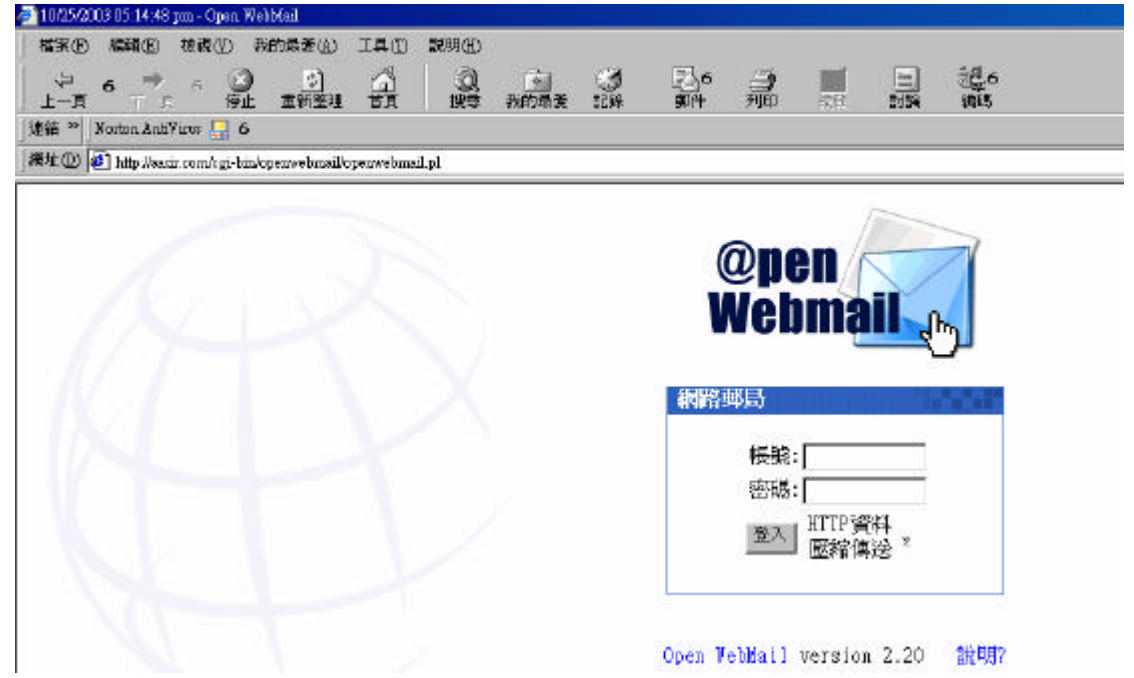

# 這是我們第一次進入,設定個人偏好。

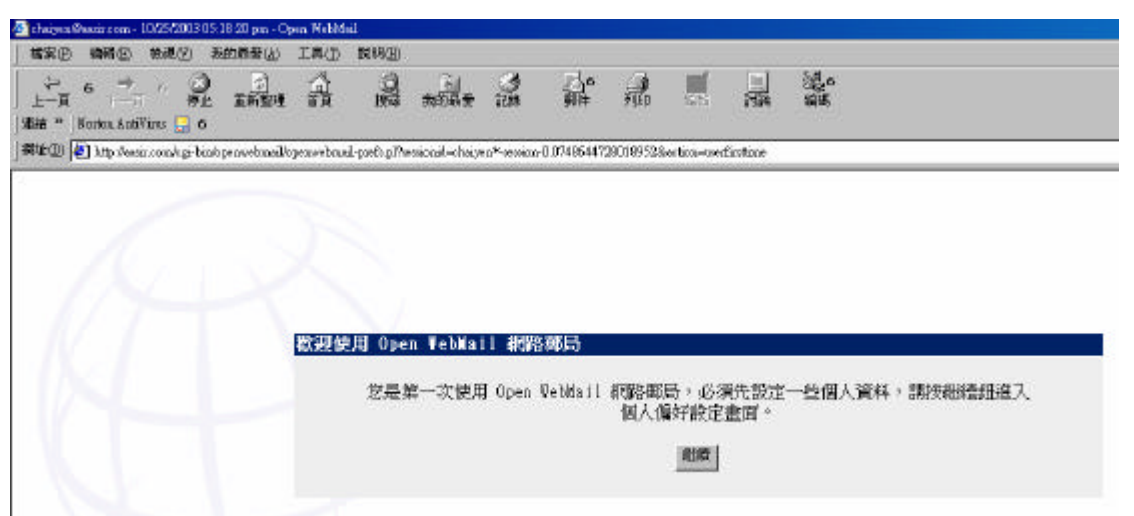

這是個人偏好設定。在佈景我們可以選取 Hotmail。在圖示種類我們選取 Default.Chinese.Traditional。我們在這裏可以變更使用者的密碼。

| chaiyen@ | weir rom - 10/25/2003                            | 05:20:18 pm - O  | pen WebMail  |                |                     |                        |                 |                   |                     |                 |             |       |          |
|----------|--------------------------------------------------|------------------|--------------|----------------|---------------------|------------------------|-----------------|-------------------|---------------------|-----------------|-------------|-------|----------|
| 植業回      | (2)物制(E) (2)物制(C)                                | 我的母亲(达)          | 工具团          | 開明(E)          |                     |                        |                 |                   |                     |                 |             |       |          |
| 1-10 ·   | 6 7 6 6                                          | ) <u>2</u>       | 2            | 20             | 利用来                 | 3                      | 16<br>814       | 7160              | 517                 |                 | 12.6<br>Mil |       |          |
| 西结 ** J  | korton AntiViros 🌄 e                             | )                | UN           |                | Mentes.             | - DEDIT                |                 |                   | 3.14                | 0.104           | 110.00      |       |          |
| ## (D) 🖟 | ) http://www.com/cgi-b                           | in/operwebanail/ | gener prosi- | posts pl       |                     |                        |                 |                   |                     |                 |             |       |          |
|          | 個人偏好設定                                           |                  |              |                |                     |                        |                 |                   |                     |                 |             |       |          |
|          | 5 U 😨 🕫                                          |                  |              |                |                     |                        |                 |                   |                     |                 |             |       |          |
|          | 個人音訊                                             |                  |              |                |                     |                        |                 |                   |                     |                 |             |       |          |
|          |                                                  |                  |              |                |                     | â                      | 高茶: [0]         | iese - Tra        | itional <u>6</u>    | 字集              | bie C       | 6     |          |
|          |                                                  |                  |              |                |                     |                        | <b>寺国: </b> [+0 | 800 6             | 0                   |                 |             |       |          |
|          |                                                  |                  |              |                | B                   | 光蘭約時                   | 寺間: 同           | 斯切换 <u> </u>      | ]                   |                 |             |       |          |
|          |                                                  |                  |              |                |                     | 寄信                     | ■人:「d           | aiyea" «ah        | airerCravi          | . com> <u>6</u> | 5           |       |          |
|          |                                                  |                  |              |                |                     | 回信                     | #給: [           |                   |                     |                 |             |       |          |
|          |                                                  |                  |              |                |                     | 信件轉編                   | 等到:             |                   |                     |                 |             | * 保留後 | 祊        |
|          | 自動回觀: , 標題: This is an invortage(Rot & U.B.IBUT) |                  |              |                |                     |                        |                 |                   |                     |                 |             |       |          |
|          |                                                  |                  |              | Es.11          |                     |                        | 自動回             | 覆內容               | (最多)                | 250個中           | 文字)         |       |          |
|          |                                                  |                  |              | Dett           | 0,                  | 165                    | - 53            | 63                | 8228                |                 |             |       | -        |
|          |                                                  |                  |              | E. wit<br>Your | ll not b<br>mail re | e reading<br>garding ' | \$SUBJECT       | for a t<br>vill i | onile.<br>De cead u | ohen I ri       | eturn.      |       |          |
|          |                                                  |                  |              | 1.0            |                     |                        |                 |                   |                     |                 |             |       | <u>*</u> |
|          |                                                  |                  |              |                |                     |                        | 蓋               | 名(最               | 多250個               | 中文字             | 9           |       |          |
|          |                                                  |                  |              | Open           | VeloMail            | Project                | (http://        | openwebo          | ail.org)            | 1               |             |       |          |
|          |                                                  |                  |              |                |                     |                        |                 |                   |                     |                 |             |       |          |
|          |                                                  |                  |              |                |                     |                        |                 |                   |                     |                 |             |       | <u></u>  |
|          |                                                  |                  |              |                |                     |                        |                 |                   |                     |                 |             |       |          |
|          | 外觀設定                                             |                  |              |                |                     |                        | - 31            |                   | W/                  |                 |             |       |          |
|          |                                                  |                  |              |                |                     | 4                      | 6景: [De         | fault             | 6                   |                 |             |       |          |
|          |                                                  |                  |              |                |                     | 圖示相                    | ● ● ●           | fault             |                     | 6               |             |       |          |
|          |                                                  |                  |              |                | -                   | 日長宵                    | 記念:  Gk<br>まかし  | be.gif            | <u>5</u> (7)        | RL              |             |       |          |
|          |                                                  |                  |              |                | 首章圖                 | 举重极行<br>学来             | ₩99: 8<br>日本 10 | R: 21             |                     |                 |             |       |          |
|          |                                                  |                  |              |                |                     | →至/                    | 8-5 - 10        |                   | <b>e</b> =          |                 |             |       |          |
|          |                                                  |                  |              |                |                     | REAL PROPERTY          | 8.5.10          | E den             | t                   |                 |             |       |          |
|          |                                                  |                  |              |                |                     | - 0-0 PO               | aser lo.        | 1 14              | 4                   |                 |             |       |          |

#### 這是已經儲存好,我們按下繼續。

| 🏄 chaiyen@a    | asir.com -        | 10/25/2003   | 05:21:25 pm - 0 | )pen WebMa | ail            |           |                                   |                |                   |             |                         |             |  |
|----------------|-------------------|--------------|-----------------|------------|----------------|-----------|-----------------------------------|----------------|-------------------|-------------|-------------------------|-------------|--|
| 檔案E            | 編輯(E)             | 檢視(型)        | 我的最愛(A)         | 工具(T)      | 說明( <u>H</u> ) |           |                                   |                |                   |             |                         |             |  |
| ~ ~<br>」 上一頁 ~ | 6 <b>→</b><br>⊤—] | 6 (<br>停     | 3 👘<br>止 重新整理   | が正式        | ②<br>搜尋        | *<br>我的最愛 | <ul> <li>③</li> <li>記錄</li> </ul> | <b>6</b><br>郵件 | (二)<br>列印         | 編輯          | 」<br>討論                 | [1]_6<br>編碼 |  |
| 」連結 ≫ 」N       | orton Anti        | Virus 📙      | 6               |            |                |           |                                   |                |                   |             |                         |             |  |
| 網址(D) 🧧        | ] http://aas      | ir.com/cgi-l | oin/openwebmail | /openwebma | il-prefs.pl    |           |                                   |                |                   |             |                         |             |  |
| K              |                   |              |                 |            |                | 個人信       | 好設定                               | 2儲存            | t_ / <u>€</u> +77 | <u>=∿-=</u> |                         |             |  |
|                |                   |              |                 |            |                |           |                                   | <u>ال</u>      | 1/~               |             | E IAA1 <del>J*</del> %Ţ | 1           |  |
|                |                   |              |                 |            |                |           |                                   | Open W         | ebMail            | version     | 2.20                    | 說明?         |  |

#### 1-2-4 捷徑

openwebmail 的網址很長,我們可以在我們網站的根目錄/var/www/html下新增一個 index.html 檔案,只要進入網站就會到我們的 openwebmail 目錄下。

#vi index.html

```
<html><head>
<meta http-equiv="Refresh"
content="0;URL=http://flash.aasir.com/cgi-bin/openwebmail/openwebmail.pl">
</head></html>
```

#### 這種寫法也可以。

```
<html>
<body onload="window.open('http://your_server/cgi-bin/openwebmail/openwebmail.pl','_top')">
</body>
</body>
</html>
```

1-4openwebmail 組態檔

預 設 的 openwebmail 組 態 檔 是 在 /var/www/cgi-bin/openwebmail/etc/openwebmail.conf,我們在安裝時就會將組態檔 自動安裝在那。openwebmail.conf 組態檔的說明檔是 openwebmail.conf.help。 #vi /etc/openwebmail.conf.help

組態檔可以分為主機相關組態、openwebmail 系統組態和使用者偏好設定。

#### 1-4-1 主機相關設定

(1)domainnames

domainnames 是使用者預設的領域名稱。假如設定為 auto,主機名稱 \$ENV(HTTP\_HOST)將被使用。

domainnames auto

(2)smtpserver

SMTP 伺服器將被 openwebmail 用來轉信。假如我們在主機上執行郵件伺服器, 我們可以在這裏設定 127.0.0.1,我們也可以設定主機名稱或 IP 位置。 Smtpserver 127.0.0.1

(3)smtpauth

假如我們將 smtpauth 選項設定成 yes, openwebmail 將使用使用者名稱和密碼來 通過在 SMTP 伺服器上的 SASL 授權。

(4)virtusertable

郵件伺服器 virtusertable 的位置,它通常是對映 virtualuser 到系統的真實使用者 ID

(5)auth\_module

openwebmail 所使用者授權模組。

| auth_modules 名稱 | Authentication授權               |
|-----------------|--------------------------------|
| auth_ldap.pl    | ldap 伺服器                       |
| auth_mysql.pl   | mysql伺服器                       |
| auth_pam.pl     | pam                            |
| auth_pg.pl      | postgres 伺服器                   |
| auth_pgsql.pl   | postgres 伺服器                   |
| auth_pop3.pl    | 遠端 pop3 伺服器                    |
| auth_unix.pl    | unix 密碼                        |
| auth_vdomain.pl | vdomain在 vmpop3d+postfix 上的密碼。 |

(6)quota module

quota module 通常用來計算使用者磁碟空間的使用和限制,如果這個選項設定為 none,則沒有磁碟空間會被計算。如果設定為 quota unixfs.pl則使用者磁碟空間 將使用 unix 檔案系統。如果使用 quota du.pl 則使用者磁碟空間報告將使用 du 程式。

1-4-2openwebmail 系統組態

```
(1) ow cgidir
```

```
openwebmail 的 CGI 程式目錄。
ow cgidir
                     /usr/local/www/cgi-bin/openwebmail
(2) ow cgiurl
ow cgidir 的位置。
ow cgiurl
                     /cgi-bin/openwebmail
(3) ow htmldir
這是 openwebmail 的網頁、圖片和聲音檔案的目錄。
ow htmldir
               /var/www/html/openwebmail
(4)ow htmlurl
這是 ow htmldir 的位置。
Ow htmlurl
(5) ow etcdir
這是系統組態的目錄,執行時期建立系統 db 和預設的上一層目錄。
ow etcdir
                     %ow cgidir%/etc
(6)start url
登錄 openwebmail 的起始網頁位置。
start_url
                    %ow cgiurl%/openwebmail.pl
(7)logo url
登錄 openwebmail 的起始網頁位置時的標製。
logo_url
                     %ow htmlurl%/images/openwebmail.gif
(8) logo link
當使用者按下 logo 時,連接的位置。
logo link
                     http://openwebmail.org/
(9) logfile
記錄檔的位置,可以設定成 no,也可以設定檔案的位置。
logfile
                     /var/log/openwebmail.log
```

(10) global\_calendarbook 這是分享給所有使用者的桌曆。

(11) enable\_changepwd

如果設定為 yes,將允許使用者透過 email 界面來更改它的密碼。

1-4-3 使用者偏好設定 這是使用者偏好設定,其會有 default\_的開頭。在使用者第一次登錄時,都會使 用預設的偏好設定。假如這些偏好設定不能被覆寫,則改成 DEFAULT\_的大寫。 (1) default\_language 這是新的使用者登錄時預定的語言。zh\_TW.Big5 為繁體中文。 default\_language auto

(2) default\_charset

這是設定預設的字元,如果設定 auto,則會使用 default\_language 所使用的語文。 default\_charset auto

(3) default\_refreshinterval 預定更新的時間。預設是 20 分鐘。這讓 openwebmail 去檢查新郵件的狀態。

default\_refreshinterval 20

# 1-5 使用 openwebmail

我們可以使用 openwebmail 來寫信、收信和使用日曆。

|      | (20) 80<br>20 00 00<br>12 01 0 12 00 | 100 A       | 3 2 3 3    |                    | 5 未諳 / 5 封信 / 21EB<br>行 |
|------|--------------------------------------|-------------|------------|--------------------|-------------------------|
| 王王   |                                      | <u>8</u> .0 |            | < + III + +        | 1974 E 1989 948         |
| 3    | 日期 🔺                                 |             | 寄件者        | 主旨                 | 大小 -                    |
| 1 🖬  | 10/27/2003 0                         | 9:28:23     | an chaiyen | Fy: 慈濟電子帳 - 毎週社區活動 | 13KB <sub>7</sub>       |
| 2 📾  | 10/27/2003 0                         | 9:27:26     | an chaiyen | Fy: 結清電子報 - 毎日靜意語  | 1794 -                  |
| 3 😖  | 10/27/2003 0                         | 9:27:03     | an chaiyen | Py: 悲清電子載 - 毎日舒思語  | 1790 -                  |
| 4 🖬  | 10/27/2003 0                         | 9:26:43     | an chaiyen | Py: 結廣電子報 - 歴史上的今天 | 2034 +                  |
| 5 14 | 10/27/2003 0                         | 9:26:23     | an chaiyea | Fw: 慈浩電子載 - 歴史上的今天 | 2168 -                  |

Open WebMail version 2.20 截明?

#### 1-5-1 寫信

我們可以使用寫信來寫信給特定對象。 我們選取寫信。

| 新信   | € (5/5) |          |  |                  |              |        |
|------|---------|----------|--|------------------|--------------|--------|
| 「二月」 | 合匣管理    | し<br>通訊錄 |  | ₽₽₽<br>⊠<br>收外部值 | (1)<br>(進階搜索 | <br>更新 |
|      |         |          |  |                  |              |        |
| 主旨   | 6       |          |  | 搜尋               |              |        |

我們輸入收信人, 主旨, 再輸入內容, 如果我們要增加圖片, 可以在附件按下瀏 覽後, 再按下增加。

| 編寫新信                                                                                                   |                 |  |  |  |  |  |  |  |
|----------------------------------------------------------------------------------------------------|-----------------|--|--|--|--|--|--|--|
| ▲ ②<br>返回 更新                                                                                           |                 |  |  |  |  |  |  |  |
|                                                                                                    |                 |  |  |  |  |  |  |  |
| 寄信人: "wuchaiyen" <chaiyen@flash.aasir.com> 6 優先等級: 普通 6</chaiyen@flash.aasir.com>                      |                 |  |  |  |  |  |  |  |
| 收信人: wu.chaiyen@msa.hinet.net                                                                          | <b>W</b>        |  |  |  |  |  |  |  |
| 副本:                                                                                                    | <b>W</b>        |  |  |  |  |  |  |  |
| 秘密副本:                                                                                                  | Vi -            |  |  |  |  |  |  |  |
| Reply-To: 要求讀取回條 x                                                                                     |                 |  |  |  |  |  |  |  |
| 附件:     869.jpg     18KB [刪除][網路硬碟]       C:ReadHar碑站寶典openwebmail/example%69.jpg     瀏覽     增加        | 18KB / 50000 KB |  |  |  |  |  |  |  |
| 主旨: 以愛待人、以慈對人,則不惹人怨,亦能結好緣。 儲存寄件備份 #                                                                    |                 |  |  |  |  |  |  |  |
| <t< th=""><th></th></t<>                                                                               |                 |  |  |  |  |  |  |  |
| 吳佳諺 大德 悠好 :                                                                                            |                 |  |  |  |  |  |  |  |
| 您的每日靜思語                                                                                                |                 |  |  |  |  |  |  |  |
| 以愛待人、以慈對人,則不惹人怨,亦能結好緣。                                                                                 |                 |  |  |  |  |  |  |  |
| 每日靜思語圖案 :<br>http://news.tzuchi.net/QuietThink.nsf/B1CB508080E3AEF248256B3A00341733/<br>\$FILE/869.jpg |                 |  |  |  |  |  |  |  |
|                                                                                                    |                 |  |  |  |  |  |  |  |

#### 這就是我們收到的電子報。圖片是以附件的方式加入。

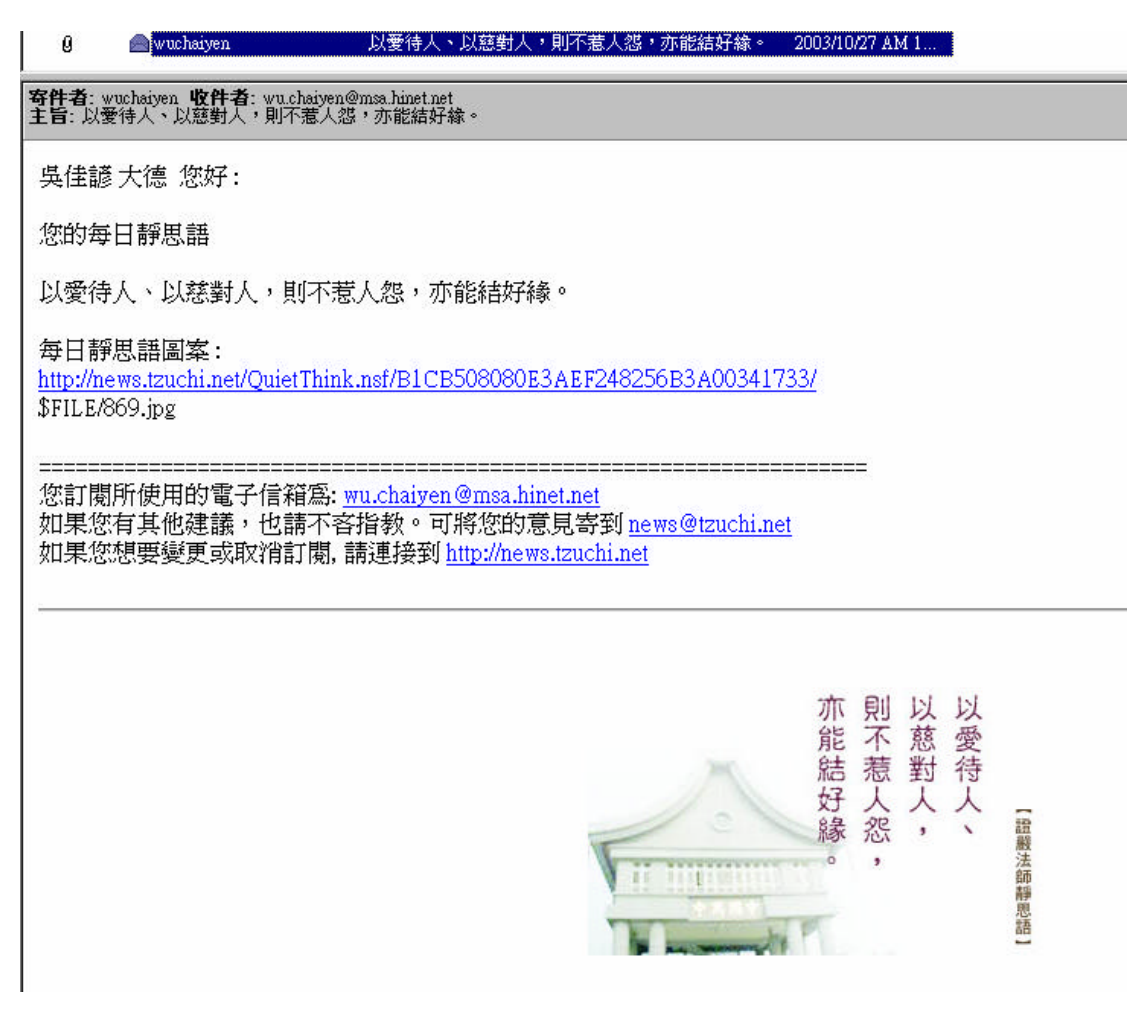

1-5-2 收信

我們選取 pop3 收外部信,這樣就可以從外部收取信件了。我們選取郵件的主旨 來觀看郵件的內容。

| 新協調 | (94)          |                   |                                       |                    | 4 未讀 / 4 封信 / 8KB |
|-----|---------------|-------------------|---------------------------------------|--------------------|-------------------|
| -   | 1200 a 20 and | 11 entra utente d | 1 1 1 1 1 1 1 1 1 1 1 1 1 1 1 1 1 1 1 |                    | 0<br>240          |
| Ξħ  | <u>e</u>      | Ha                |                                       | M) / 1 + +         | 休井匠 [] 解除 根数      |
|     | 日間。           |                   | 寄件者                                   | 主旨                 | 大小,               |
| 1 💷 | 10/27/2003    | 09:27:26 sm       | chaiyen                               | Fv: 煤清電子線 - 毎日醇思語  | 1794 .            |
| 2 😖 | 10/27/2003    | 09:27:03 am       | chaiyea                               | Fw: 慈清電子報 - 毎日靜思語  | 1790 1            |
| 3 🖬 | 10/27/2003    | 09:26:43 am       | chaiyea                               | Fw; 慈浩電子報 - 歷史上的今天 | 2034 ,            |
| 4 📾 | 10/27/2003    | 09:26:23 ##       | chaiyea                               | Fw: 慈清電子報 - 歷史上的今天 | 2KB 1             |

這是我們進入主旨後,就可以看到相關的郵件內容。我們在這裏可以轉寄或回信給所有人。我們也可以使用列印來將郵件列印下來,我們按下返回就可以返回。

| <b>觀</b> 看信件                                                                                                    |  |  |  |  |  |  |
|----------------------------------------------------------------------------------------------------|--|--|--|--|--|--|
| ▲ ● ● ● ● ● ● ● ● ● ● ● ● ● ● ● ● ● ● ●                                                                                                    |  |  |  |  |  |  |
|                                                                                                    |  |  |  |  |  |  |
| 選擇回信底稿 6 🕤                                                                                                    |  |  |  |  |  |  |
| ◆ 2 →                                                                                                    |  |  |  |  |  |  |
| <b>日期:</b> Mon, 27 Oct 2003 09:27:26 +0800   �3<br><b>寄件者:</b> "chaiyen" <wu.chaiyen@msa.hinet.net>   ይ, ይ<sub>⊁</sub>   恳<sub>⊁</sub><br/><b>收件者:</b> <chaiyen@flash.aasir.com><br/><b>主旨:</b> Fw: 慈濟電子報 - 每日靜思語</chaiyen@flash.aasir.com></wu.chaiyen@msa.hinet.net> |  |  |  |  |  |  |
| Original Message<br>From: <publisher_tzuchi tcnet%tcnet@tzuchi.net=""><br/>To: <wu.chaiyen@msa.hinet.net><br/>Sent: Sunday, October 26, 2003 2:14 AM<br/>Subject: 慈濟電子報 - 毎日靜思語</wu.chaiyen@msa.hinet.net></publisher_tzuchi>                                          |  |  |  |  |  |  |
| ><br>> 吳佳諺 大德 您好:<br>>                                                                                                    |  |  |  |  |  |  |
| > 您的每日靜思語                                                                                                    |  |  |  |  |  |  |
| ><br>> 學佛的第一步是要少欲知足,使心靈安住,智慧增長。<br>>                                                                                                    |  |  |  |  |  |  |
| ◇ 毎日靜思語圖案:                                                                                                    |  |  |  |  |  |  |
| 1-5-3 信匣管理<br>我們選取信匣管理。                                                                                                    |  |  |  |  |  |  |

我們在信件匣名稱輸入慈濟,將所有從慈濟收到的信件放到慈濟信件匣,我們按 下增加後返回。

| 信件匣管理<br>2<br>返回 更新 |    |    |                |                      |
|---------------------|----|----|----------------|----------------------|
| 信件匣名稱(最多32字元)       | 新信 | 信件 | 大小             | 拨鈕                   |
| 慈濟                  |    |    |                | 增加                   |
| 預設信件匣               | 新信 | 信件 | 大小             |                      |
| 新信匣 💊               | 3  | 4  | 30KB           | 標示已讀 檢查索引 重建索引       |
| 收件匣 💊               | 0  | 0  | 12KB           | 標示已讀 檢查索引 重建索引 更名 删除 |
| 寄件備分 🛛 🗞            | 0  | 3  | 70KB           | 標示已讀 檢查索引 重建索引 更名 删除 |
| 草稿匣 🕢               | 0  | 4  | 14KB           | 標示已讀 檢查索引 重建索引 更名 删除 |
| 垃圾桶 🛛 💊             | 5  | 24 | 69KB           | 標示已讀 檢查索引 重建索引 更名 删除 |
|                     |    |    |                |                      |
| 共計                  | 8  | 35 | 195 <b>K</b> B |                      |

我們選取慈濟,再選取大小,再搬移,來將所有慈濟的郵件放到剛剛新增的慈濟 收件匣。

|                                                                                                    | 有住屋   | 0.4) <u>F</u>              |                             |                       | 1 本語 / もま | \$1@ / 18KB |
|----------------------------------------------------------------------------------------------------|-------|----------------------------|-----------------------------|-----------------------|-----------|-------------|
| 王旨     医育     原作       日間     客件名     主旨       1 m     10/27/2003 09:28:23 an     chaiyen       2 ia     10/27/2003 09:27:26 an     chaiyen       2 ia     10/27/2003 09:27:26 an     chaiyen       3 m     10/27/2003 09:27:26 an     chaiyen       5 m     10/27/2003 09:27:26 an     chaiyen       5 m     10/27/2003 ap:27:03 an     chaiyen       5 m     10/27/2003 ap:27:03 an     chaiyen       5 m     10/27/2003 ap:27:03 an     chaiyen       5 m     10/27/2003 ap:27:03 an     chaiyen       5 m     10/27/2003 ap:27:03 an     chaiyen       5 m     10/27/2003 ap:27:03 ap     chaiyen | THE O | 12222 8.56 MAANI AHRA 2234 | an come estate time are all |                       |           | 東京市         |
| ■ 日素 ▲                                                                                                    | ±₩    | <u>8</u>                   | 3                           | ( <mark>)</mark> /1++ | 18 A 6    | 解除 接限       |
| 1 単         10/27/2003 09:28:23 au         chaiyen         Fv: 経済電子級 - 毎遅社職活動         投影時         投影時         13328           2 is         10/27/2003 09:27:26 su         chaiyeu         Pv: 結清電子級 - 毎日靜思語         1817           3 m         10/27/2003 09:27:03 au         chaiyeu         Pv: 結清電子級 - 毎日靜思語         1817           4 m         10/27/2003 09:27:03 au         chaiyeu         Pv: 結清電子級 - 毎日靜思語         1817           5 m         10/27/2003 09:27:03 au         chaiyeu         Pv: 結清電子級 - 毎日靜思語         1800                                                                  |       | 日調 •                       | 等件者                         | 主旨                    | 市         | 大小。         |
| 2 ip 10/27/2003 09:27:26 sm chaiyem Pv: 結婚電子級 - 毎日都思想 1817<br>3 m 10/27/2003 09:27:03 am chaiyem Pr: 結婚電子級 - 毎日都思語 1807<br>1800                                                                                                    | 1 🖬 . | 10/27/2003 09:28:23 am     | cha i yea                   | Pr: 慈濟電子報 - 每週社園活動    | 垃圾桶       | 13KB #      |
| 3 m 10/27/2003 09:27:03 an chaiyen Pr: 結構電子機 - 毎日御恩語 1800                                                                                                    | 2 14  | 10/27/2003 09:27:26 sm     | chaiyea                     | Pv: 結婚電子報 - 毎日靜思語     | 50-17     | 1817 #      |
| 4 m 10/07/0003 00.05.43                                                                                                    | 3 🖬   | 10/27/2003 09:27:03 am     | chaiyea                     | Pv: 結潰電子報 - 毎日醇恩品     | Tanana    | 1800 #      |
| 4 10/2//2003 99:20:43 BE CREITER PY: 820 8-148 - 2004                                                                                                    | 4 🖬   | 10/27/2003 09:26:43 am     | cha iyen                    | Fv: 怒澹電子報 - 歷史上的今天    |           | 2044 #      |

# 這樣我們慈濟就有這些郵件的存放。

| 慈濟 (3/4)<br>新信匣 (0/0)<br>收件匣 (0/0)<br>寄件備分 (0/<br>草稿匣 (0/4)<br>垃圾桶 (5/24 | 6<br>3)<br>○<br>(1)<br>(1)<br>(1)<br>(1)<br>(1)<br>(1)<br>(1)<br>(1)<br>(1)<br>(1) | □         |
|--------------------------------------------------------------------------|------------------------------------------------------------------------------------|-----------|
| 7550月(274)                                                               |                                                                                    |           |
|                                                                          | 日期 🔺                                                                               | 寄件者       |
| 1 🖂                                                                      | 10/27/2003 09:28:23 am                                                             | chaiyen   |
| 2 🛶                                                                      | 10/27/2003 09:27:26 am                                                             | chaiyen   |
| 3 🖬                                                                      | 10/27/2003 09:27:03 am                                                             | cha i yen |
| 4 🖂                                                                      | 10/27/2003 09:26:43 am                                                             | chaiyen   |

1-5-4 通訊錄

我們選取通訊錄。

| 新信匣 | (0/0) 6          |          |                                           |  |
|-----|------------------|----------|-------------------------------------------|--|
| 「真信 | <u>。</u><br>信匣管理 | し<br>通訊錄 | ₩₩<br>● ● ● ● ● ● ● ● ● ● ● ● ● ● ● ● ● ● |  |

我們輸入姓名和 E-mail 再按下增加。這樣就可以將使用者新增加到通訊錄了。

| 鵗輯通訊錄                           |                            |           |    |   | 尙有 32 KB 空間 |
|---------------------------------|----------------------------|-----------|----|---|-------------|
| □<br>道回<br>座入通訊錄<br>歴出通訊錄 清除通訊錄 | *                          |           | 姓名 | 6 | 搜尋          |
|                                 |                            |           |    |   |             |
| <b>姓名</b> (按一下修改)               | E-mail 信箱(按一下寄信)           | 附註        |    |   | 按鈕          |
| 江師兄                             | louisjiang2003@hotmail.com | \$<br>江亦辰 |    |   | 増加修改        |
| chaiyen                         | wu.chaiyen@msa.hinet.net   |           |    |   | 刪除          |
|                                 |                            |           |    |   |             |

Outlook Express 5 和 Netscape Mail 都具有匯出檔案格式為 CSV (用逗號分開 的文字檔) 的通訊錄的功能, Open WebMail 可以匯入這類的檔案並且將其內容 存到我們的個人通訊錄裡。這樣可節省用手鍵入這些資料的時間。這項功能並不 會覆蓋您原先的通訊錄內容。

Outlook Express 使用者: 在 Outlook Express 視窗主選單下。選擇檔案->匯出-> 通訊錄,並選擇匯出檔案類型"文字檔案(逗點分開)"。讓"姓名"、"電子郵件地 址"欄位是第一與第二順位(這是預設的),然後按下一步,產生文字檔。 我們先匯出通訊錄。

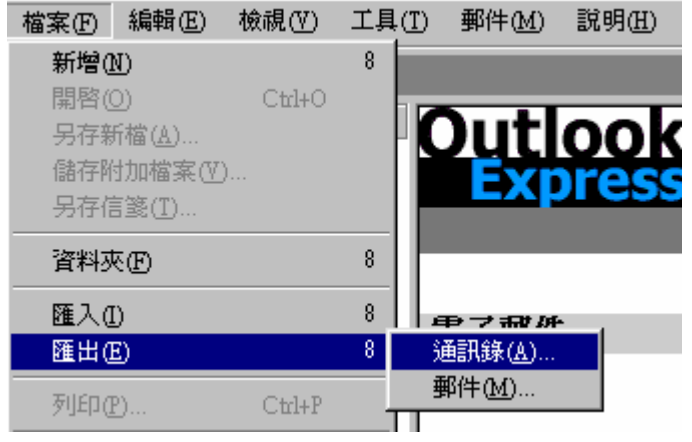

我們將通訊錄以文字檔 Text File 的方式匯出。

| 通訊錄匯出工具                                                                        | r              |
|--------------------------------------------------------------------------------|----------------|
| 選擇您要匯出通訊錄的目標程式或檔案類型,然後按一口                                                      | 「[匯出] 按鈕。      |
| Microsoft Exchange Personal Address Book<br>Text File (Comma Separated Values) | 匯出(E)<br>結束(C) |

我們匯出成 good.cvs 的檔名。

| CSV 匯出 |                         | r     |
|--------|-------------------------|-------|
|        | 另存匯出的檔案(3):<br>good.cvs | 瀏覽(R) |
|        |                         |       |
|        |                         |       |
|        | <上一步(B) 下一步(D) >        | 取消    |

這是我們要匯出的欄位。

| CSV 匯出 |                                                                                                    | r |
|--------|----------------------------------------------------------------------------------------------------|---|
|        | <ul> <li>諸選擇要匯出的欄位 (2):</li> <li>名字</li> <li>姓氏</li> <li>中間名</li> <li>名稱</li> <li>暱稱</li> <li>電子郵件地址</li> <li>住家所在地址</li> <li>住家所在懸/市</li> <li>住家所在雪遮區號</li> <li>住家所在省/市</li> <li>↓ 住家所在圖家州面區</li> </ul> | 5 |
|        | <上一步(B) 完成 取消                                                                                                    |   |

我們也可以從外部來匯入通訊錄。我們選取匯入通訊錄。

| <b>糄輯通訊錄</b>   |                                                                    |             |                   |  |  |  |  |
|----------------|--------------------------------------------------------------------|-------------|-------------------|--|--|--|--|
| <u>た</u><br>返回 | [1]<br>[1]<br>[1]<br>[1]<br>[1]<br>[1]<br>[1]<br>[1]<br>[1]<br>[1] | した<br>歴出通訊錄 | <b>び</b><br>清除通訊錄 |  |  |  |  |

# 我們選取瀏覽來匯入我們的通訊錄。

| 匯入通訊錄 尚有 32 KB 2                                                                                                    | 空間 |
|----------------------------------------------------------------------------------------------------|----|
| Outlook Express 5 和 Netscape Mail 都具有匯出一種檔案格式為 CSV (Comma Seperated Values, 用退號分開的文字檔) 的通訊錄<br>的功能, Open WebMail 可以匯入這類的檔案並且將其內容存到您的個人通訊錄裡,這樣可節省用手鍵入這些資料的時間。這項功能並<br>不會覆蓋忽原先的通訊錄內容,除非原本有相同的名字在上面; 碰到這種情形時,則原本的該筆資料會被覆蓋過去。 |    |
| › Netscpe 使用者: 開啓通訊錄, 選擇 檔案->匯出, 然後在 "Save as type:" 選擇 "Comma Separated (*.csv)."                                                                                                    |    |
| λ Outlook Express 使用者: 在 Outlook Express 親窗主選單下;選擇檔案->匯出->通訊錄, 並選擇匯出檔案類型"文字檔案(逗點<br>分開)"。讓"姓名" 、"電子郵件地址" 欄位是第一與第二順位(這是預設的).然後按下一步,產生文字檔。再按下面的"瀏覽"選擇<br>剛剛的文字檔,再匯入即可。                                                      |    |
| ♦ Outlook Express 5 ♦ Netscape Mail 4.x<br>C:WINDOWS/Deshop/gcod.csv                                                                                                    |    |
| <b>超</b> 入 取消                                                                                                    |    |

# 1-5-5 進階搜尋

我們選取進階搜尋。

| 新信匣  | (0/0) 6   |          |                |                   |                                     |  |
|------|-----------|----------|----------------|-------------------|-------------------------------------|--|
| 「真信」 | ☐<br>信匣管理 | し<br>通訊錄 | <br>★☑<br>郵件規則 | ₽₽₽3<br>☑<br>收外部信 | <ol> <li>道</li> <li>進階搜尋</li> </ol> |  |

我們要搜詢在慈濟收件匣,其位置為文字內容,搜尋字串是和佛有關,我們按下 搜尋。這樣就可以找到兩篇郵件。

| 進階搜尋           |                        |         |           |          |      |
|----------------|------------------------|---------|-----------|----------|------|
| <u>1</u><br>返回 |                        |         |           |          |      |
|                |                        |         |           |          |      |
| 選擇信件匣 🚿        |                        |         |           |          |      |
| × 新信匣          | × 4                    | 文件匣     | x 寄件備分    | * 草      | 稿匣   |
| » 垃圾桶          | # <u>7</u>             | 透濟      |           |          |      |
|                |                        |         |           |          |      |
| 位置             | 比對方式                   | 搜尋字串    |           |          | 輸出列數 |
| 文字內容 6         | 包含 6                   | 佛       | L.        |          | 10   |
| 主旨 6           | 包含 6                   |         | 且         |          |      |
| 主旨 6           | 包含 6                   |         |           |          | 搜尋   |
|                |                        |         |           |          |      |
| 搜尋結果:2         |                        |         |           |          |      |
| 信件匣            | 日期                     | 寄件者     | 主旨        |          |      |
| 慈濟             | 10/27/2003 09:28:23 am | chaiyen | Fw: 慈濟電子報 | - 毎週社區活動 |      |
| 慈濟             | 10/27/2003 09:27:26 am | chaiyen | Fw: 慈濟電子報 | - 毎日靜思語  |      |

# 1-5-6 行事曆 我們可以選取行事曆。

| 新信匣 | Ê (0/0) <u>6</u> |          |                   |            |         | 7                |                 |         |                |
|-----|------------------|----------|-------------------|------------|---------|------------------|-----------------|---------|----------------|
| 「寫信 | 合<br>信匣管理        | し<br>通訊錄 | ₽₽₽3<br>☑<br>收外部信 | 〇)<br>進階搜尋 | <br>行事暦 | <i>3</i><br>網路硬碟 | <u>興</u><br>終端機 | 。<br>設定 | <b>↓</b><br>登出 |

行事曆是 Open Webmail 中一項值得推薦的功能,讓我們可以增加日常性的項目 且編排時刻表。我們按下數字就可以查看行事曆,進入到行事曆頁面。

| 月行事層       | Ĩ                   |                           |                                          |              |               |                         |                    |
|------------|---------------------|---------------------------|------------------------------------------|--------------|---------------|-------------------------|--------------------|
| <br>年行事暦 月 | 744<br>行事層 週行事層 日行事 | ■ 「<br>■ 暦 項目列表 電子郵件 網路硬碟 | 23 小 小 小 小 小 小 小 小 小 小 小 小 小 小 小 小 小 小 小 |              |               | F                       | 2003 6 年 十月 6      |
|            |                     |                           |                                          |              |               |                         |                    |
|            |                     |                           |                                          | ◆ 2003年 十月 ▶ |               |                         |                    |
|            | 星期日                 | 星期一                       | 星期二                                      | 星期三          | 星期四           | 星期五                     | 星期六                |
|            |                     |                           |                                          | 九月初六 1       | 九月初七 2        | 九月初八 🤰                  | 九月初九 📕             |
|            | 九月初十 5              | 九月十一 🧕                    | 九月十二                                     | 九月十三 🧕       | 九月十四 🧕<br># 🛽 | 九月十五 <u>10</u><br>國慶日 * | 九月十六 🛄             |
|            | 九月十七 12             | 九月十八 13                   | 九月十九 14                                  | 九月二十 15      | 九月廿一 16       | 九月廿二 17                 | 九月廿三 18            |
|            | 九月廿四 19             | 九月廿五 20                   | 九月廿六 21                                  | 九月廿七 22      | 九月廿八 23       | 九月廿九 24                 | 十月初一 25<br>6灣光復節 * |
| # good     | 十月初二 26             | 十月初三 27                   | 十月初四 28                                  | 十月初五 29      | 十月初六 30       | 十月初七 31                 |                    |

# 這就是行事曆頁面。我們可以加入個人的行事曆。

| 日行事曆                                    |                                         |            | +0                                  |
|-----------------------------------------|-----------------------------------------|------------|-------------------------------------|
| THE THE THE THE THE THE THE THE THE THE | ▲ ● ● ● ● ● ● ● ● ● ● ● ● ● ● ● ● ● ● ● |            | 2003 6 年 十月 6 27 6 日                |
|                                         |                                         |            |                                     |
|                                         | ◆ 2003年 十月 27日                          | 星期→ 十月初二 > |                                     |
|                                         | 1                                       |            |                                     |
|                                         | 本日沒有安排事情                                |            | 新增行事曆項目                             |
| 上午 8:00                                 |                                         |            | 2003 6 年 十月 6 27 6 日                |
| レケ 0.00                                 |                                         |            |                                     |
| 工十 9.00                                 |                                         |            |                                     |
| 上午 10:00                                |                                         |            |                                     |
| <u> </u>                                |                                         |            | 結束時間 上午 60  無 61 :  00 6            |
| 上午 11:00                                |                                         |            | 本日 6                                |
|                                         |                                         |            |                                     |
| 下午 12:00                                |                                         |            | × 本日興之1度連續 日                        |
|                                         |                                         |            | 本月                                  |
| 下午 1:00                                 |                                         |            | * 每年                                |
| 78.0.00                                 |                                         |            | 將本項目連結到下列網址                         |
| F4 2:00                                 |                                         |            | http://                             |
| 下午 3.00                                 |                                         |            | 大沙泽如 Emoil 到下和柏林                    |
| 1 + 5.00                                |                                         |            | STERNI LMAIN BUT YURAL              |
| 下午 4:00                                 |                                         |            |                                     |
| 1 1 1 1 1 1                             |                                         |            | 事件顏色   無 6                          |
| 下午 5:00                                 |                                         |            |                                     |
|                                         |                                         |            | 1a 10 1C 10 1e 11 2a 2b 2c 2d 2e 2f |
|                                         |                                         |            | 儲存                                  |

1-5-7 網路硬碟

我們選取網路硬碟。

#### 新信匣 (0/0) 6 È. 1 \_⊠∓ +[]] POP3 4 ø 9 行事曆 網路硬碟 寫信 信匣管理 通訊錄 郵件規則 收外部信 進階搜尋 更新

我們可以在網路磁碟作複製、刪除和壓縮的動作。

| ▲ ② ○ □ □ □ □ □ □ □ □ □ □ □ □ □ □ □ □ □ □ |             |        |                        |          |              |
|-------------------------------------------|-------------|--------|------------------------|----------|--------------|
| □ 目錄 /                                    |             |        | 顯示隱藏檔 🗴 顯示約            | 阎 、 單頁濕  | <b>颜</b> 示 🕺 |
| 橘名 ▲                                      |             | 大小     | 最後修改時間                 | 權限       | *            |
| 🗀 CGI.pm-2.74                             | <目錄>        | 4096   | 10/23/2003 08:31:00 pm | R - X    | *            |
| 🗀 MINE-Base64-2.20                        | <目錄>        | 4096   | 10/23/2003 08:32:11 pm | RWX      | я            |
| 🗅 Quota-1.4.6                             | <目錄>        | 4096   | 10/26/2003 08:08:16 am | R - X    | ×            |
| 🗋 Text-Iconv-1.2                          | <目錄>        | 4096   | 10/23/2003 08:32:56 pm | R - X    | я            |
| 🗅 mail                                    | <目錄>        | 4096   | 10/27/2003 11:19:45 am | RWX      | ×            |
| 🐒 030.tif                                 |             | 676042 | 10/21/2003 10:51:51 am | R        | я            |
| 型 CGI.pm-2.74.tar.gz                      | [列表] [解出檔案] | 169002 | 10/23/2003 08:27:18 pm | R        | ×            |
| 📮 MIME-Base64-2.20.tar.gz                 | [列表] [解出檔案] | 15077  | 10/23/2003 08:26:44 pm | R        | я            |
| 📮 Quota-1.4.6.tar.gz                      | [列表] [解出檔案] | 37337  | 10/25/2003 08:58:20 am | R        | ×            |
| 📮 Text-Iconv-1.2.tar.gz                   | [列表] [解出檔案] | 6455   | 10/23/2003 08:27:28 pm | R        | я            |
| 5 目錄, 8 檔案                                | 1 2         |        | 列表林                    | 當案大小: 18 | 3.3MB        |
| 操作                                        |             |        |                        |          |              |
| 預設名稱: 換目錄 建目錄 開新檔                         | 1           |        |                        |          |              |
| 複製 搬移 捷徑連結 刪除 g2 壓縮 建 i2p 檔 建 i2a 檔 建縮圖 下 | 載           |        |                        |          |              |
| 搜尋                                        |             | 上傳     |                        |          |              |
| 檔名 6 搜尋                                   |             |        | 瀏覽 上傳                  |          |              |

#### 1-5-8 終端機

我們選取 SSH 終端機。

| 新信匣 (0/0) 6 |      |          |               |                   |             |                |                 |                  |                 |                                       |   |
|-------------|------|----------|---------------|-------------------|-------------|----------------|-----------------|------------------|-----------------|---------------------------------------|---|
| 「二」         | 合同管理 | し<br>通訊錄 | <br>★<br>郵件規則 | ₽₽₽3<br>☑<br>收外部信 | (1)<br>進階搜尋 | <b>少</b><br>更新 | <b>一</b><br>行事暦 | <b>一</b><br>網路硬碟 | <u>剄</u><br>終端機 | ● ● ● ● ● ● ● ● ● ● ● ● ● ● ● ● ● ● ● | Ľ |

我們可以使用 SSH 終端機登錄遠端的主機。

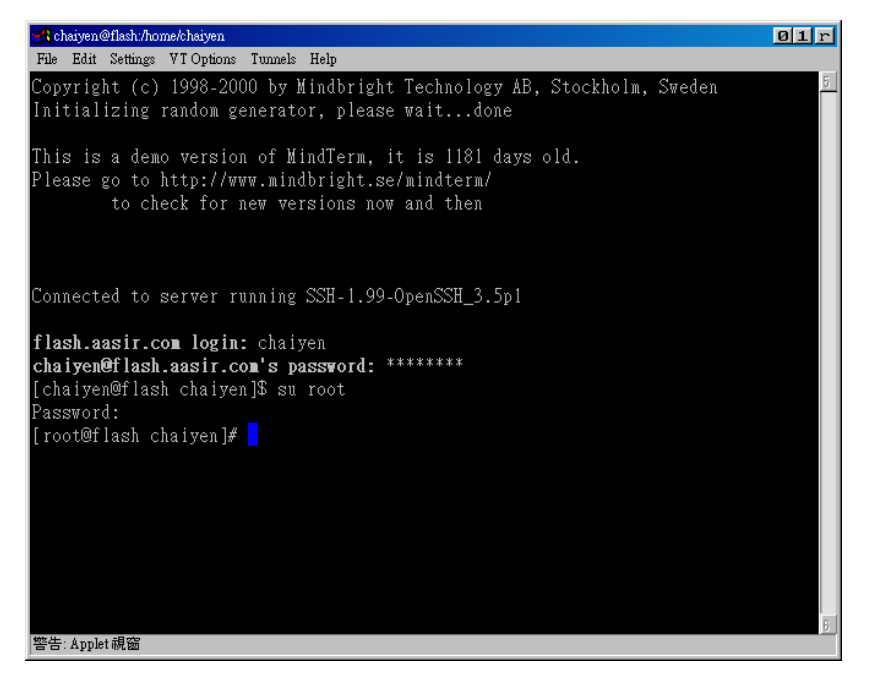